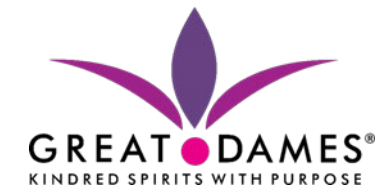

# How to Guide:

# How to find my Username and Password from HUB homepage

1. Access the Great Dames website at www.greatdames.com and click on the Circle Member HUB button

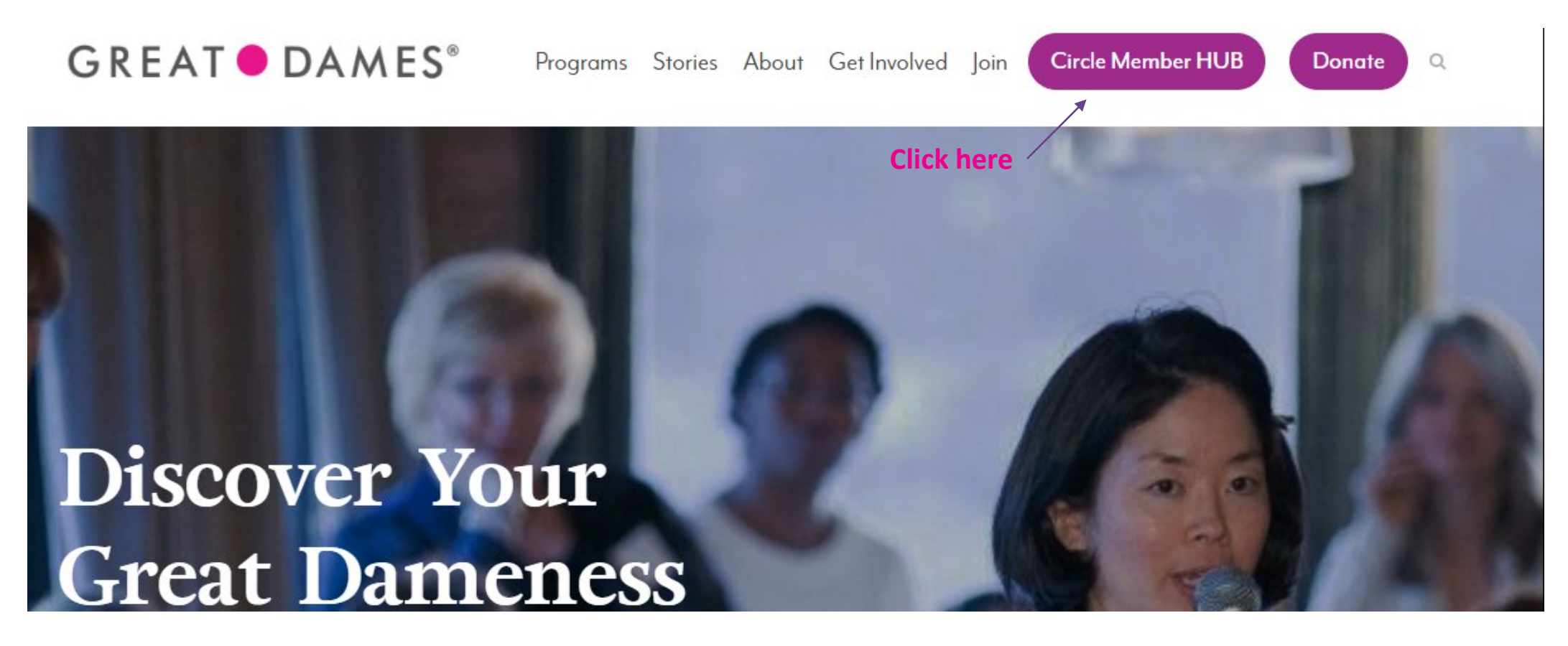

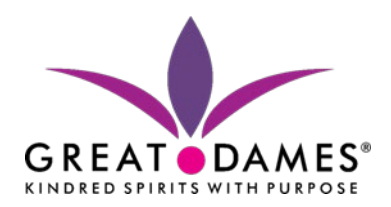

### 2. Click on Member Login link

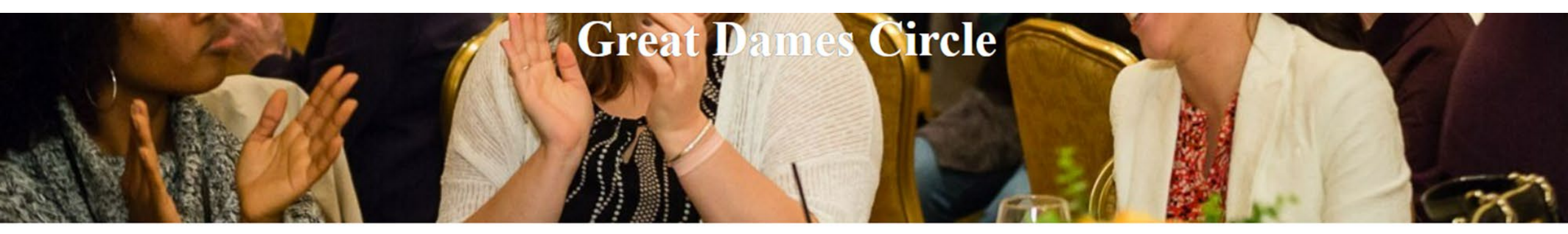

# Become part of a trusted circle of empowering women.

NEW in January 2022! All Circle members will have access to the Great Dames HUB, a global online platform to enable connections, resource sharing, idea exchange, and friendship. Join the Circle to access the HUB.

Current Circle Members: <u>Member Login</u> Click here

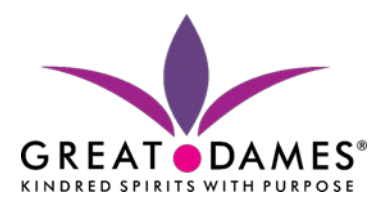

# **3. Click on the Forgot My Username/Password button**

|                   |                                       |                                                 | Home                            | Events                  | Donate           | Contact Us                 |
|-------------------|---------------------------------------|-------------------------------------------------|---------------------------------|-------------------------|------------------|----------------------------|
| Home > Login      |                                       |                                                 |                                 |                         |                  |                            |
| Login             |                                       |                                                 |                                 |                         |                  |                            |
| Please enter your | r user name and password and click "L | ogin". Your user name is not case-sensitive but | your password is. Click "Cancel | " to return to the Home | Page.            |                            |
|                   |                                       |                                                 |                                 |                         |                  |                            |
| User Name         |                                       | •                                               |                                 |                         |                  |                            |
| Password          |                                       | • •                                             |                                 |                         |                  |                            |
|                   | Remember me on this c                 | omputer                                         |                                 |                         |                  |                            |
|                   | Do not select this option o           | on a shared or public computer                  |                                 |                         |                  |                            |
| Login 🖌           | Cancel 🗙 Forgot                       | My Username/Password 🔓                          | <                               | Click here<br>username  | if you<br>or pas | do not know your<br>ssword |

Trouble logging in? Click here for assistance.

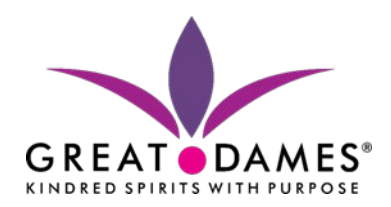

#### 4. Enter email address associated with Great Dames and your first name

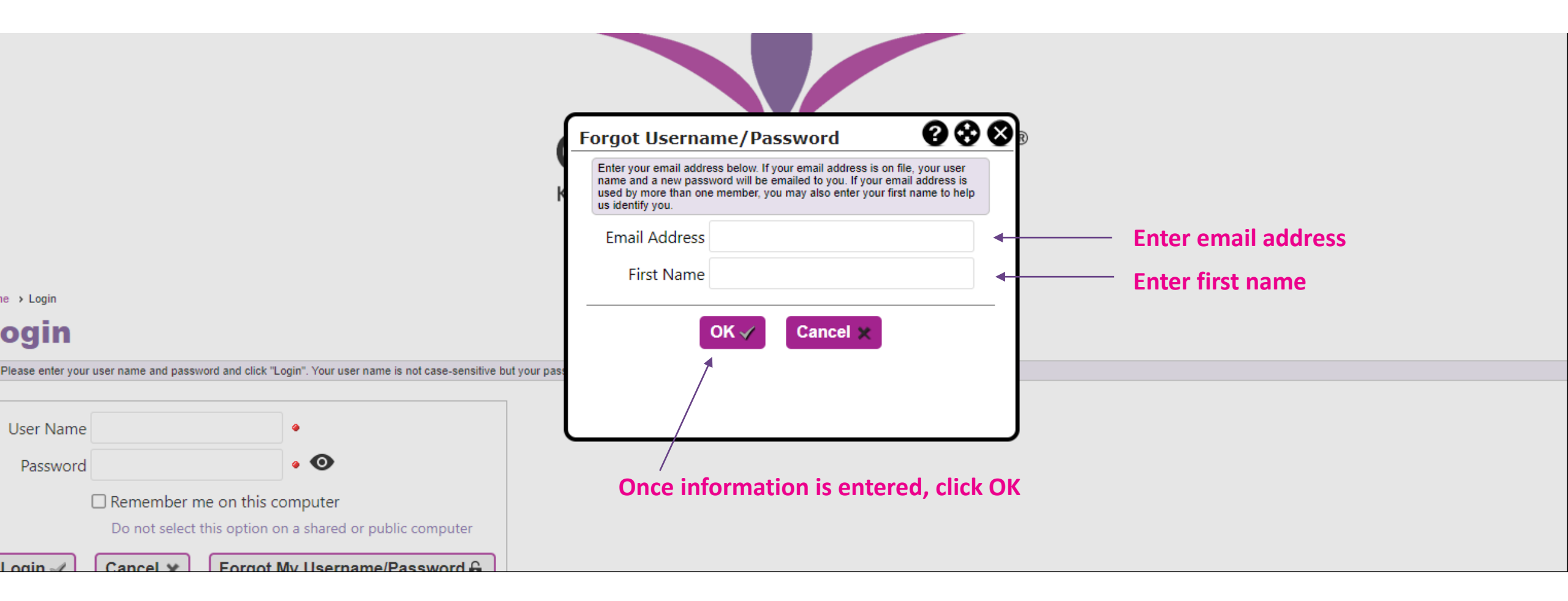

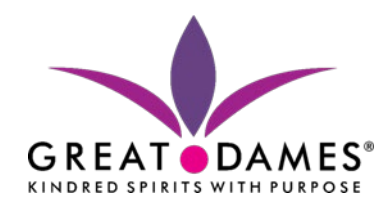

### 5. Pop-up message will indicate that an email is being sent, click Ok

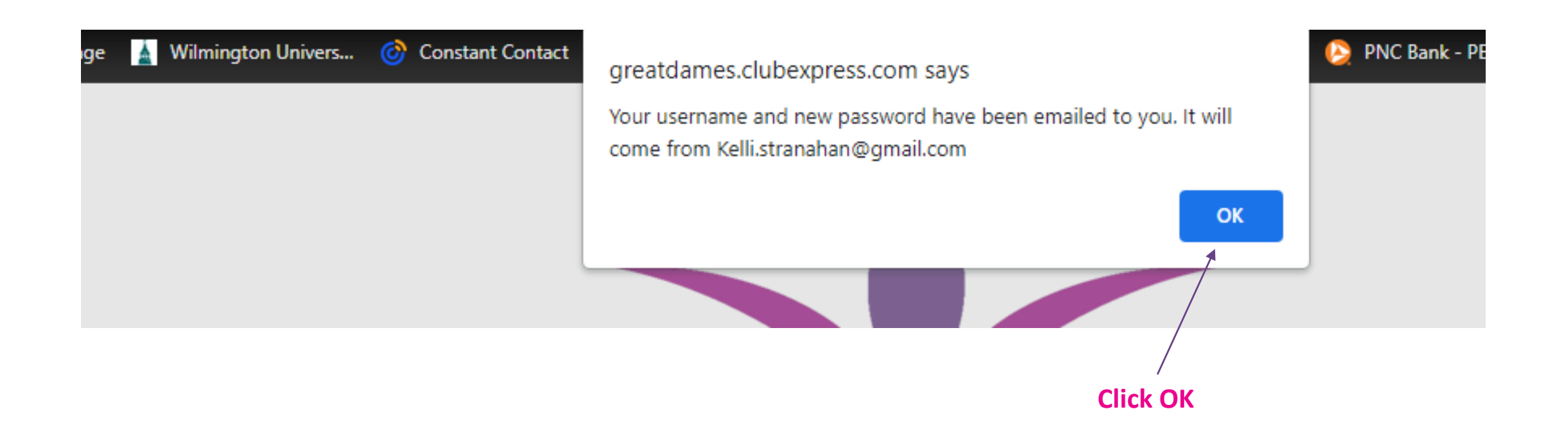

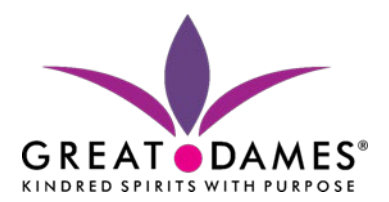

## 6. Check your email for Great Dames Password Change email Email Subject: Great Dames, Inc.- Password Change

Great Dames, Inc. - Password Change 😕 Inbox 🛪

Kelli Kilbride (Kelli.stranahan@gmail.com) <mailer@mail2.clubexpress.com> to me •

-

10:08 AM (5

| NDRED SPIRITS WITH PURPOSE                                                                                                    |                                                                  |
|----------------------------------------------------------------------------------------------------|------------------------------------------------------------------|
| Dear Kelli,<br>At your request, your password to the Great Dames HUB platform has been changed.<br>To access the Great Dames HUB, <u>click here</u> . There, you can log into your account and<br>update your personal profile. Here are your account details ( <i>after you log in, you can</i><br><i>change this password to something that is more intuitive</i> ).<br>User name: kkilbride<br>Temporary Password: kelli5846<br>If you have any questions about your Circle membership or HUB account, please don't<br>hesitate to contact me. I'll be happy to assist, and I look forward to connecting. | sername and Temporary<br>issword will be included in<br>is email |

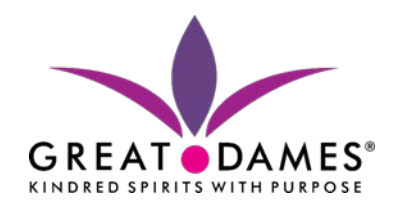

#### 7. Enter Great Dames username and temporary password that was provided in email, click login

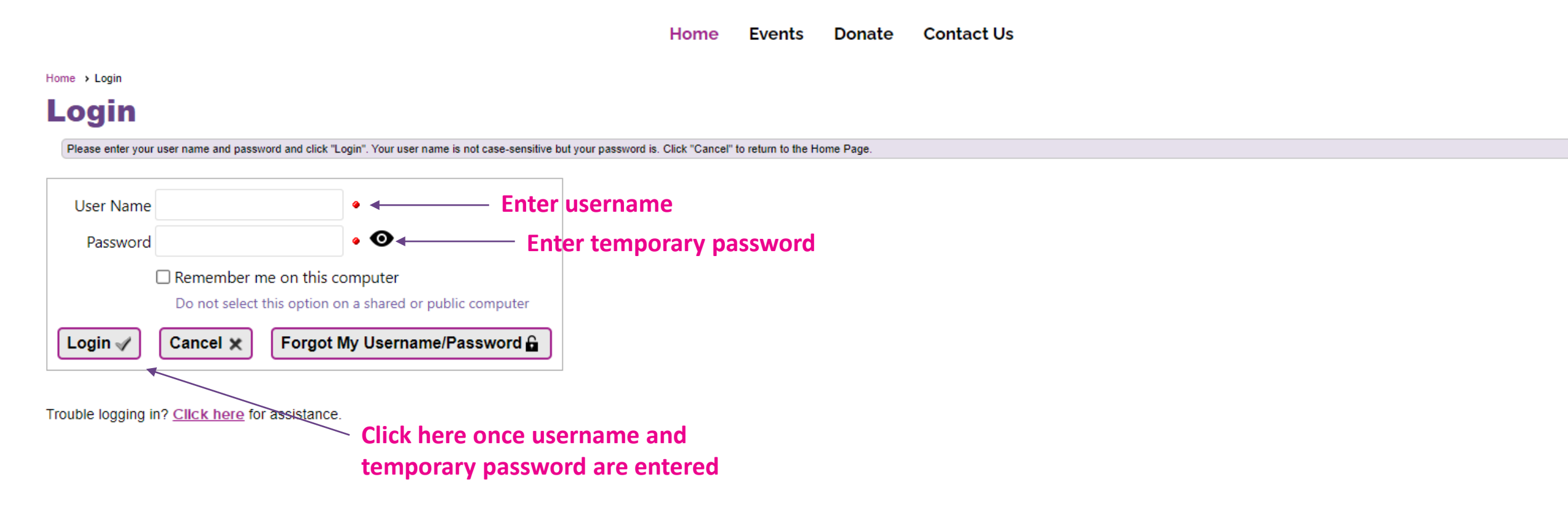

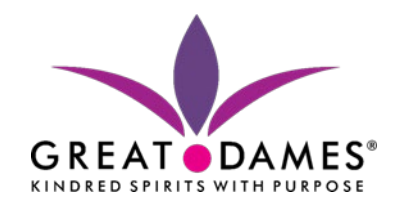

# 7. Click ok and select a new password, once password is confirmed click save and record your username and password for your records

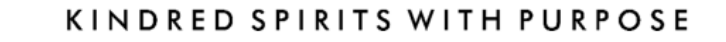

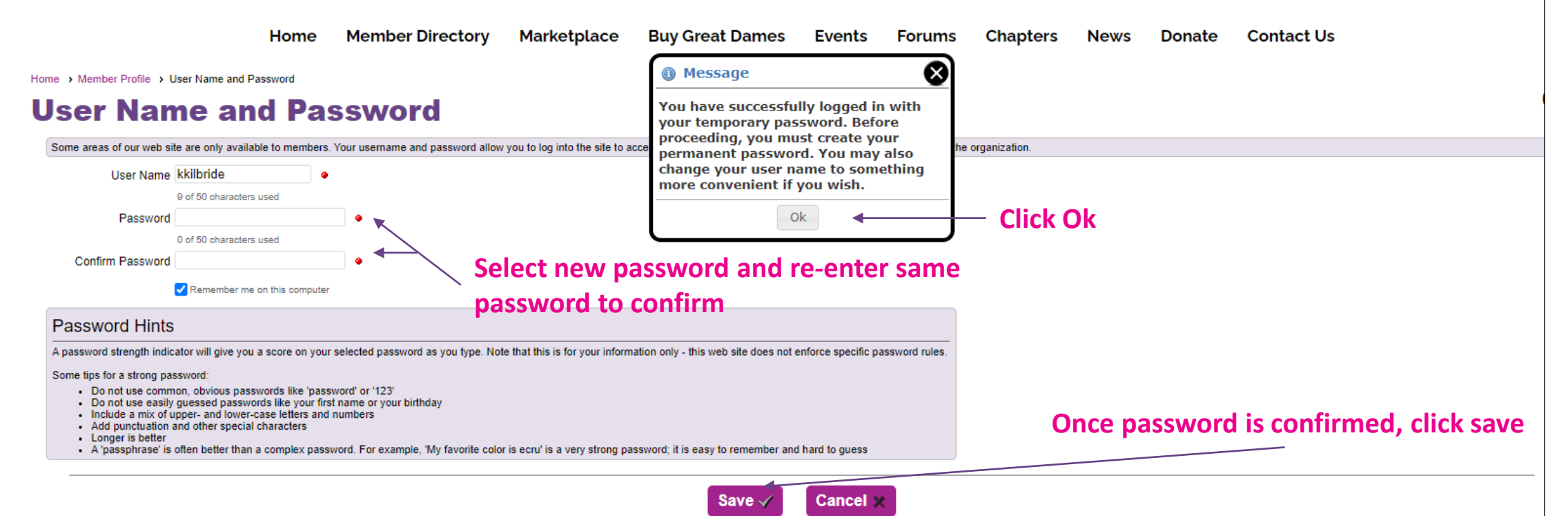